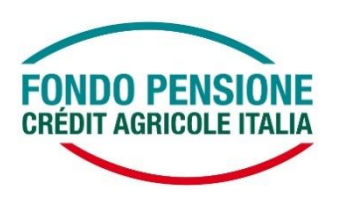

## Mettiti comodo... entrando con l'**OTP** nella tua Area Riservata

Da oggi, 15 febbraio 2021, per accedere alla tua Area Riservata e per confermare le tue operazioni dispositive ...

è stato aggiunto all'attuale sistema un ulteriore fattore di autenticazione, mediante l'utilizzo di One Time Password (OTP), che ti permetterà di operare *online* con maggiore sicurezza.

Entrando nella tua Area Riservata dovrai registrare il tuo numero di cellulare, che sarà utilizzato per inviarti, via SMS, i codici OTP.

La registrazione ai servizi online potrà avvenire accedendo:

- dalla home page del sito www.ca-fondopensione.it <Area Riservata Socio> utilizzando qualsiasi dispositivo digitale;
- direttamente dal pc aziendale: <Galileo><Internet><Fondo Pensione><Area Riservata>

Una volta completata la registrazione, l'OTP:

- non sarà richiesta per i successivi accessi all'Area Riservata tramite il portale di <Galileo><Internet><Fondo Pensione><Area Riservata>, essendo il profilo dell'iscritto già riconosciuto dai sistemi di autenticazione aziendale;
- sarà richiesta ogni qualvolta si acceda all'Area Riservata attraverso l'home page del sito www.ca-fondopensione.it <Area Riservata Socio>
- sarà richiesta per qualsiasi operazione dispositiva o di variazione anagrafica effettuata una volta entrati nell'Area Riservata, sia con l'accesso da Galileo che con l'accesso dal sito pubblico.

Il processo di registrazione è semplice e intuitivo e tutti i passaggi sono consultabili nella <u>"Guida di</u> <u>Attivazione del Servizio", clicca qui</u>, disponibile anche sul Sito del Fondo. Ma vediamo insieme alcuni di questi passaggi...

## • Fase di Registrazione

Accedendo all'Area Riservata sia dal sito pubblico che dal portale Galileo, la procedura presenterà un pop up di alert. Cliccando su OK verrai direzionato alla maschera di registrazione, nella quale dovrai inserire le tue credenziali (codice fiscale e password) e digitare il numero di cellulare su cui ricevere il codice OTP.

Cliccando sul pulsante "REGISTRATI", il form controlla che l'utenza sia censita (esatta corrispondenza tra codice fiscale e password) e che sia correttamente inserito anche il canale di comunicazione, verificando la doppia digitazione del numero di cellulare.

| i accessi enettuao tramite internet |                                            |
|-------------------------------------|--------------------------------------------|
| Codice Fiscale                      |                                            |
| RSSDLD70E56F839M                    |                                            |
| Password                            |                                            |
|                                     |                                            |
| Telefono Cellulare                  | Stats -39 Inserses di cellulare            |
| Ripeti Telefono Cellulare           | +39<br>Insensci il bio numero di celtulare |

Nel caso in cui le informazioni di cui sopra siano riportate correttamente, è necessario inserire il codice OTP nel frattempo ricevuto via SMS sul numero registrato e cliccare sul tasto "CONFERMA".

| ste internet                              |                                                                    |  |  |
|-------------------------------------------|--------------------------------------------------------------------|--|--|
| Codice Fiscale                            |                                                                    |  |  |
| Password                                  |                                                                    |  |  |
|                                           |                                                                    |  |  |
|                                           |                                                                    |  |  |
| Scelta Canale di Comunicazione OTP        |                                                                    |  |  |
|                                           | SMS SMS                                                            |  |  |
| Telefono Cellulare                        | +39                                                                |  |  |
|                                           | 3201231324                                                         |  |  |
| Ripeti Telefono Cellulare                 | +39                                                                |  |  |
|                                           | 3201231324                                                         |  |  |
|                                           |                                                                    |  |  |
|                                           |                                                                    |  |  |
| Annulla                                   | RIGENERA C                                                         |  |  |
| Inseriesi il codice OTO che ti obbierno e | nedito sul canala di comunicazione scalto in fase di registrazione |  |  |
|                                           | peuro sui canale ui comunicazione sceto in lase ui regisuazione    |  |  |
|                                           | CONFER                                                             |  |  |
|                                           |                                                                    |  |  |

Dopo il messaggio di "REGISTRAZIONE COMPLETATA", cliccando su Ok, verrai direzionato sulla maschera di cambio password.

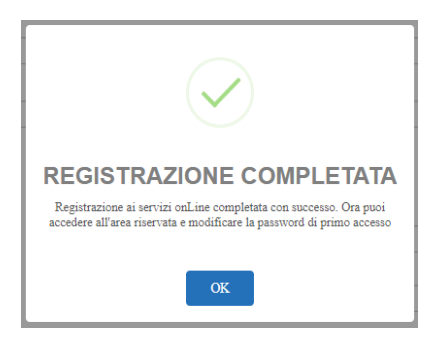

## Cambio Password

Dovrai compilare i campi richiesti per il cambio password e completare l'operazione inserendo il codice OTP. La nuova password dovrà essere conservata e utilizzata per i successivi accessi.

| Nerchis Deseared & Drine Access                                                                                                    |                                                                                                    |                                              |  |
|----------------------------------------------------------------------------------------------------|----------------------------------------------------------------------------------------------------|----------------------------------------------|--|
|                                                                                                    |                                                                                                    | 1                                            |  |
| Nuova password                                                                                                    | $\checkmark$                                                                                                    |                                              |  |
| Conferma nuova password                                                                                                    | PASSWORD MODIFICATA!                                                                                                    |                                              |  |
| Se hai effettuato un recupero password, r<br>Fondo Penaione tramite procedura di recuj                                                                                                    | Grazie, i tuoi dati sono stati aggiornati. Dal prossimo accesso ricordati<br>di utilizzare la ruova password, Buona navigazione! | rvi inserire la password che hai ricevuto da |  |
| La passivoral delle espere composta de almeno 8 can<br>almeno una lettera maluscola,<br>almeno una lettera maluscola,<br>almeno un caratere apecide da selezionare fi<br>almeno un numero; | ок                                                                                                    |                                              |  |
| Le leitere maluscole e minuscole sono da considerers                                                                                                    | offerent                                                                                                    | 100 C                                        |  |

• Accesso all'Area Riservata

Terminata l'operazione potrai accedere all'Area Riservata.

Ogni eventuale variazione del numero di cellulare successiva alla registrazione dello stesso, non potrà essere effettuata in autonomia, ma dovrà essere richiesta al Fondo Pensione Crédit Agricole Italia inviando apposita autorizzazione all'indirizzo di posta elettronica <u>fondopensione@creditagricole.it</u>, corredata da copia di un documento di identità in corso di validità. Al termine dell'aggiornamento, verrai opportunamente avvisato e potrai procedere con la normale operatività.

Qualora non fosse già presente, ti suggeriamo di inserire nella tua Area Riservata, sezione anagrafica, l' indirizzo di posta elettronica e di appuntarti il numero di iscrizione al Fondo, che dovrà essere utilizzato in caso di password smarrita.

La <u>"Guida di Attivazione del Servizio" clicca qui</u> ti potrà aiutare nei passaggi da seguire per il recupero password o se hai dimenticato il tuo codice di iscrizione

... ma se avrai qualche difficoltà, il Fondo è a tua disposizione.